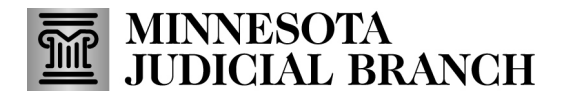

### Handout-Managing Users in the Minnesota Partner Calendar

#### Manage Users

To access the tools to manage users in the Minnesota Partner Calendar, log in to MPARC, and click the Manage Users link at the top of the landing page.

| MINNESOT<br>JUDICIAL E<br>MINNESOTA | A<br>BRANCH<br>PARTNER CALENDAR | t                             |
|-------------------------------------|---------------------------------|-------------------------------|
| Q Search Calendar                   | 🎝 Manage Users                  |                               |
| This link is only                   | viewable and accessible         | e to Agency Account Managers. |

From the **Manage Users** page, you can:

- 1. Add a new Agency User
- 2. View current users
- 3. Modify current agency users
- 4. View, edit and send pending invitations

| JUDICIAL BRANCH<br>MINNESOTA PARTNER CA | LENDAR                                                                                                 | Hello Username | Logout     |
|-----------------------------------------|----------------------------------------------------------------------------------------------------|----------------|------------|
| 🔍 Search Calendar 🥼 🛔 Manage Us         | ers                                                                                                    |                |            |
| Manage Users                            | Agency Name: Test Agency<br>Additional Details: Multiple Cities: Brooklyn<br>Center, Long Lake, Rogers | Add            | Agency Use |
|                                         | Agency Type: Other Minnesota Agency                                                                    |                |            |
| 🚉 Current Users (9) 💁 Pend              | ling Invitation (1)                                                                                    |                |            |

#### Add a new agency user

1. To add a new user, click Add Agency User.

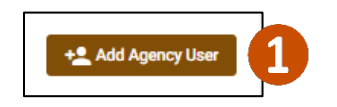

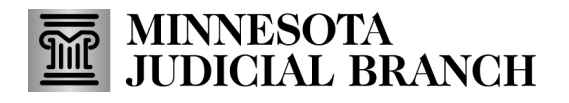

## Handout-Managing Users in the Minnesota Partner Calendar

- 2. Fill in the user information.
- 3. Click **Save** to save a draft of the invitation. The user information will appear under the Pending Information tab, from which you may send when ready.
- 4. Or, click **Save and Send Invitation.** The user information will appear under the Pending Information tab, and an invitation will be sent to the email address entered.

| First Name *<br>Testing         |                |      |
|---------------------------------|----------------|------|
|                                 |                | 7/2  |
| Last Name *<br>Tester           |                |      |
|                                 |                | 6/2  |
| Email Address*<br>testing.teste | r@fakemail.com |      |
|                                 |                | 27/5 |
|                                 |                |      |
| Title *                         |                |      |
| Title *<br>Test Accoun          | ıt             |      |

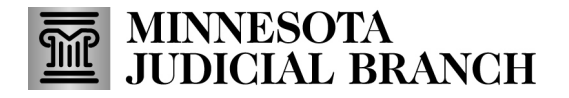

### Handout—Managing Users in the Minnesota Partner Calendar

#### View current users

1. Click the **Current Users** tab.

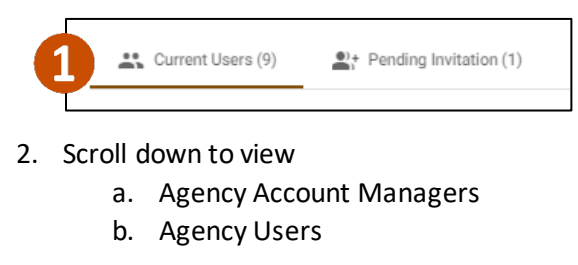

| Current Users (10)     | Pending Invitation (1)              |                |                                 |                                  |
|------------------------|-------------------------------------|----------------|---------------------------------|----------------------------------|
| Search Filter 🔒        |                                     |                |                                 |                                  |
| Select a filter option | Enter a search criteria             | Apply Filter   | Remove Applied Filters          |                                  |
| Agency Account Mana    | gers (7)                            |                |                                 |                                  |
| User, Test             | -                                   |                |                                 | Last Login Date: 04/03/2023      |
| Role                   | Agency Account Manager              | Phone Number   | (651) 554-6208                  |                                  |
| Title                  | Training and Development Specialist | Confirmed Date | 01/24/2023                      |                                  |
| Email Address          | Test.User@courts.state.mn.us        | Locked Date    | 04/17/2023                      |                                  |
|                        |                                     | c              | Contact Minnesota Judicial Bran | nch Admin if changes are needed. |
| Agency Users (3)       |                                     |                |                                 |                                  |
| Partner, Edward        |                                     |                |                                 | Last Login Date: 03/21/2023      |
| Role                   | Agency User                         | Confirmed Date | 03/21/2023                      |                                  |
| Title                  | Tester                              |                |                                 |                                  |
| Email Address          | Edward.Partner@courts.state.mn.us   |                |                                 |                                  |
|                        |                                     |                |                                 |                                  |
|                        |                                     |                |                                 | Edit                             |

3. Or, use the **Search Filter** option to find a specific user.

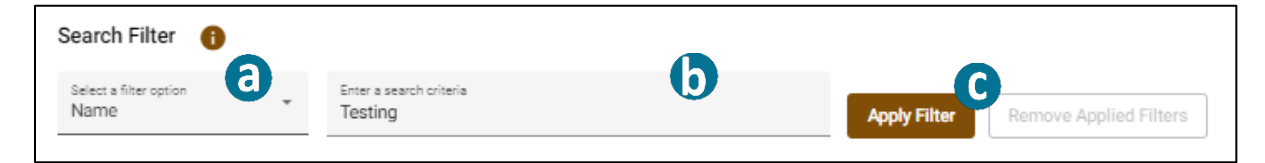

- a. Click Select a filter option dropdown to search for a Name, Title, or Email Address.
- b. Enter a word or partial word to search for.
- c. Click Apply Filter.

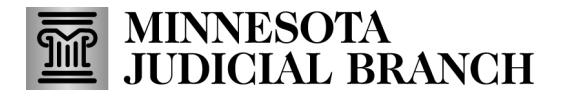

## Handout-Managing Users in the Minnesota Partner Calendar

#### Edit current agency user profiles

You may update a current agency user's profile, to change their title, remove MPARC access or lock MPARC access. For any other edit, contact the Minnesota Judicial Branch Admin.

You may not modify Agency Account Managers logins. If changes are required, contact the Minnesota Judicial Branch Admin.

- 1. Locate the user profile.
- 2. Click Edit.

| Role          | Agency User                 | Confirmed Date | 04/24/2023 |  |
|---------------|-----------------------------|----------------|------------|--|
| Title         | Test Account                |                |            |  |
| Email Address | testing.tester@fakemail.com |                |            |  |
|               |                             |                |            |  |

3. Modify the profile as needed:

| First Name             | Testing                     |        |
|------------------------|-----------------------------|--------|
| last Name              | Tester                      |        |
| Email                  | testing.tester@fakemail.com |        |
| Role                   | Agency User                 |        |
| Confirmed Date         | 04/24/2023                  |        |
| Title*<br>Test Account |                             |        |
| Save                   | Bemove User Access          | 12/255 |

a. Change title. Enter the new title and click **Save**.

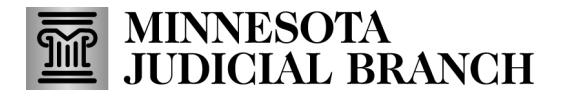

### Handout—Managing Users in the Minnesota Partner Calendar

b. Remove Access. This removes the users account from the Agency. You will be asked to provide a reason and confirm the removal.

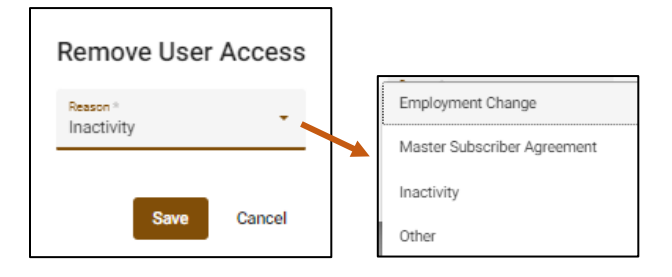

c. Lock Access. This retains the profile in MPARC but prevents the user from accessing until unlocked. You will be asked to provide a reason and confirm the lock.

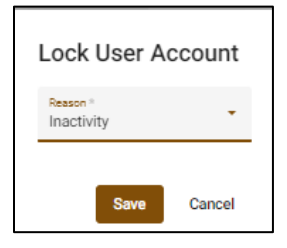

A locked account will be indicated with a lock icon and reason identified.

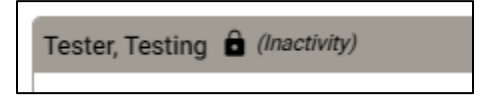

### View, edit and send pending invitations

You may view, edit, and send pending invitations.

1. Click the Pending Invitations tab.

| Current Users (9) | Pending Invitation (1) | 0 |
|-------------------|------------------------|---|
|                   |                        |   |

- 2. Locate an invitation. It will display user information, including the user's invitation code.
- 3. Click Edit.

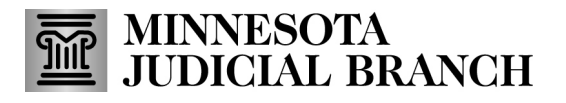

# Handout—Managing Users in the Minnesota Partner Calendar

| Tester, Testing |                             |                      |                        |
|-----------------|-----------------------------|----------------------|------------------------|
| Role            | Agency User                 | Invitation Code      | 8NKT51Z1               |
| Title           | Test Account                | Invitation Sent Date | Not sent               |
| Email Address   | testing.tester@fakemail.com | Invitation Sent By   | Not sent               |
| Expiration Date | 05/24/2023                  |                      |                        |
|                 |                             |                      | 3 Edit Send Invitation |

If no edits are required, click **Send Invitation** to send an email to the user with a link to access the site.

#### 4. Edit the profile details as needed:

| First Name *<br>Testing             |             |       |
|-------------------------------------|-------------|-------|
|                                     |             | 7/25  |
| Last Name *                         |             |       |
| Tester                              |             |       |
|                                     |             | 6/25  |
| Email Address *<br>testing.tester@f | akemail.com |       |
|                                     |             | 27/50 |
| Title *                             |             |       |
| Test Account                        |             |       |
|                                     |             | 12/25 |
| Invitation Sent Da                  | te Not sent |       |
| Sent By                             | Not sent    |       |
|                                     |             |       |

- a. Update user information
- b. Save details
- c. Save and Send invitation
- d. Cancel edits
- e. Remove Invitation